手書き文字を入力する

No.187

PCクラブ 2021.11.17

伊藤 嘉明

クイックアクセスツールバーをクリック 表示されるメニューから「その他のコマンド」をクリック

 図 日 い か く び ぐ む マ
 ファイル ホーム 新しいゆブ タ クイック アクセス ツー 新規作成

- Word のオプションダイアログが開く
  - 1. コマンドの選択で「すべてのオプション」を選択
  - 2. リストからアイコンのない「ペン」を選択
  - 3. 「追加ボタン」をクリック
  - 4.「OK」をクリック

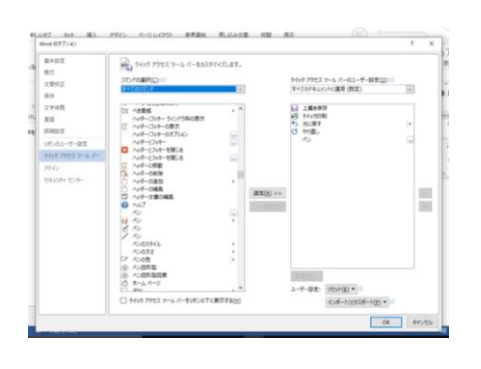

| 🖺 🗟 🐬 - 🖉 😜    |                                                                                                    |               |
|----------------|----------------------------------------------------------------------------------------------------|---------------|
| ファイル ホーム 新しいりブ | クイック アクセス サール バーのユーザー設定                                                                                                    | 01 1          |
|                | <ul> <li>転換作成</li> <li>転ぐ</li> <li>車子メール</li> <li>クイック30両</li> <li>フイリック30両</li> <li>スイリッチェックと文章校正</li> <li>マリンスーと印刷</li> <li>スイリッチェックと文章校正</li> <li>マリの正</li> <li>単時間31</li> </ul> | ▲ 因<br>回 ③ 手書 |
|                | その他のコマンド(M)<br>リポンの下に かくいわ マカヤマ ツート・バーのコー                                                                                                    | -+f-10:#      |

クイックアクセスツールバーに「ペン」のアイコンが表示される

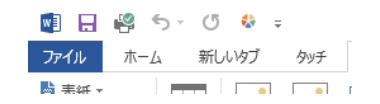

- 手書き文字の入力
  - 1. ペンのアイコンをクリック(インクツール/ペン)
  - 2. 線の太さを選択
  - 3. 文字を入力
  - 4. オブジェクトの選択
  - 5. 入力した文字を選択:右クリック
  - 6. その他のインクの色をクリックし任意の色を選択
  - 7. Enter

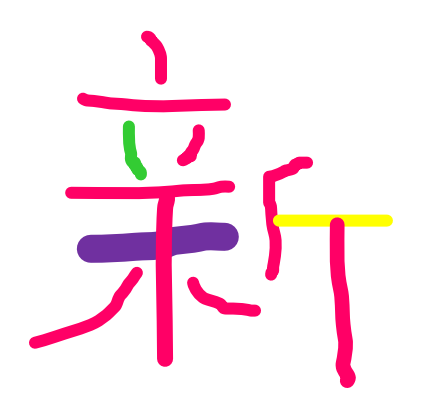

| すべてクリア              | 3 pt<br>4.5 pt |
|---------------------|----------------|
| 貼り付けるアイテムをクリックしてくださ | 6 pt           |
|                     | 三回 その他の縁(L)    |
| A                   |                |
|                     |                |
|                     |                |

◆ 書式のコピ・

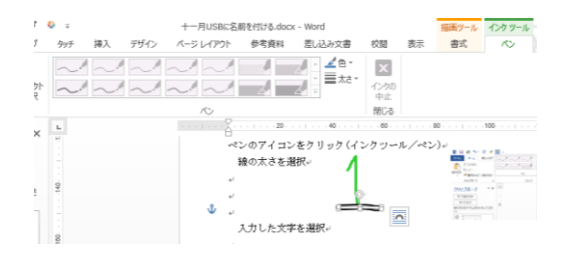

手書きした文字の「線の色」及び「線の太さ」を変更

色及び線の変更をしたい部分を右クリック

- → ダイアログボックスが表示される
- → 「インクの設定」をクリニックし「色」から任意の色を選ぶ
- → 次に、線の「幅」の pt を大きくする

色及び線の変更をしたい部分をクリック

- → 画面上部中央の「インクツール/ペン」をクリック
- → 「ペン」の「色」をクリック → 任意の色を選ぶ
- → 「ペン」の「太さ」をクリックし任意の太さを選ぶ(その他の線は選べない)

| •    | i 🖉 🐬                 | (5 🍪 🕫          | マ 手書き文字の入力.docx - Word |     |             |           |      |                   |           |    | 描画ツール | インク ツール |
|------|-----------------------|-----------------|------------------------|-----|-------------|-----------|------|-------------------|-----------|----|-------|---------|
| ファイル | ホーム                   | 新しいタブ           | <i>ዓ</i> ッチ            | 挿入  | デザイン        | ページ レイアウト | 参考資料 | 差し込み文書            | 校閲        | 表示 | 書式    | ペン      |
|      | <b>び 🌾</b><br>説パン 消しゴ | ム オブジェクト<br>の選択 | ~_^^                   | ~.* | ~_^^<br>~_^ |           | 2    | ▲ ▲ 色 ▼<br>■ 太さ ▼ | く インクの 中止 |    |       |         |
|      | 書き込み                  |                 |                        |     |             | $\sim$    |      | _                 | 閉じる       |    |       |         |